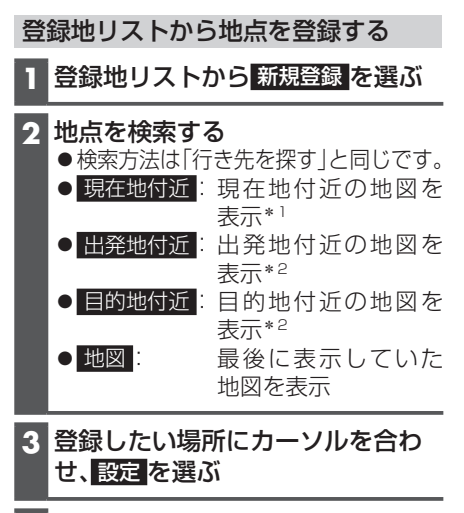

4 保存 を選ぶ ● 地点が登録されます。

\*1 ルート未設定時のみ \*2 ルート案内中のみ

## 登録地リストを管理する

登録した登録地/自宅のリストをまとめて SDカードに保存できます。保存したリス トを読み込んで登録済みの登録地/自宅を 反映することもできます。

## 登録地リストをSDカードに保存する

## 準備

●本機で初期化したSDメモリーカー ド(P.76)を挿入してください。 (P.51)

ナビ情報・設定メニューから
 SDカードへの登録地保存/読込を選ぶ

- **2**保存を選ぶ
- 3 パスワードを入力し、決定を選ぶ ●パスワードは6桁の数字を設定します。

4 はいを選ぶ

登録地リストをSDカードから読み込む

●登録地リストを読み込むと、読み込み前に本機に登録されていた登録地/自宅はすべて消去されます。

## 準備

- ●登録地リストが保存されたSDメモリー カード(P.30)を挿入してください。 (P.51)
- ナビ情報・設定メニューから
  SDカードへの登録地保存/読込を選ぶ
- 2 読込を選び、パスワードを入力する

3 はい とはいを選ぶ